### 1.접속방법

### 1. <u>HTTP://WJM.CO.KR</u> 접속

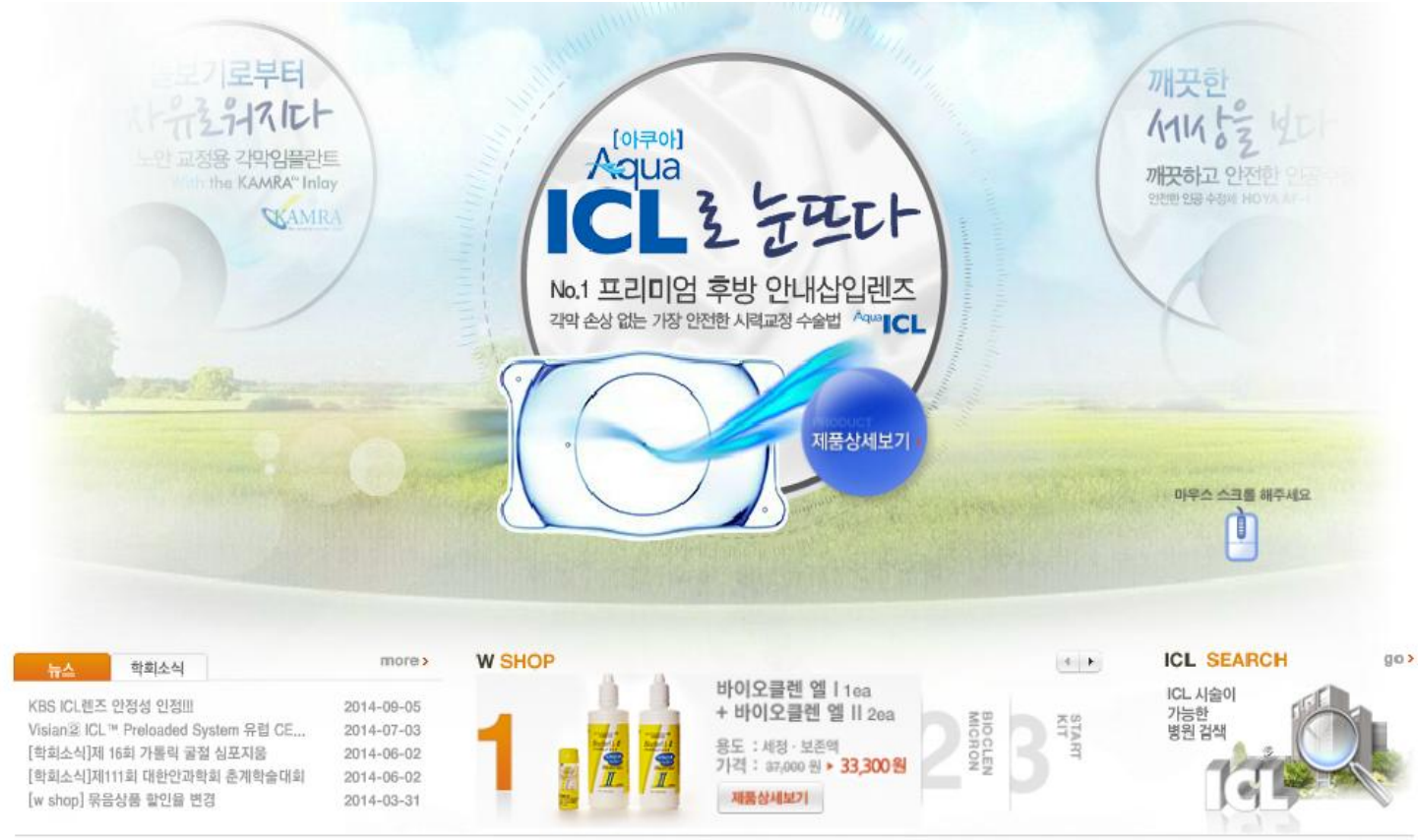

회사소개 | 이용약관 | 개인정보취급방침 | 전자상거래표준약관 | 이메일무단수집거부 | 오시는 길

서울특별시 강남구 수서통 713현대벤처빌 311호 TEL: 02-2040-6677 FAX : 02-2040-7008 대표이사 최인영 사업자등록번호 211-81-98836 통신판매업신고번호 127호 COPYRIGHT WOOJEON MEDICAL CO.,LTD. All Rights Reserved

# 2. 우전몰(Clinic용) 클릭

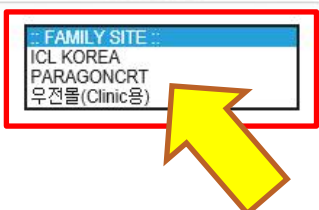

## 2.로그인: CLINIC ID 로그인

LOGIN

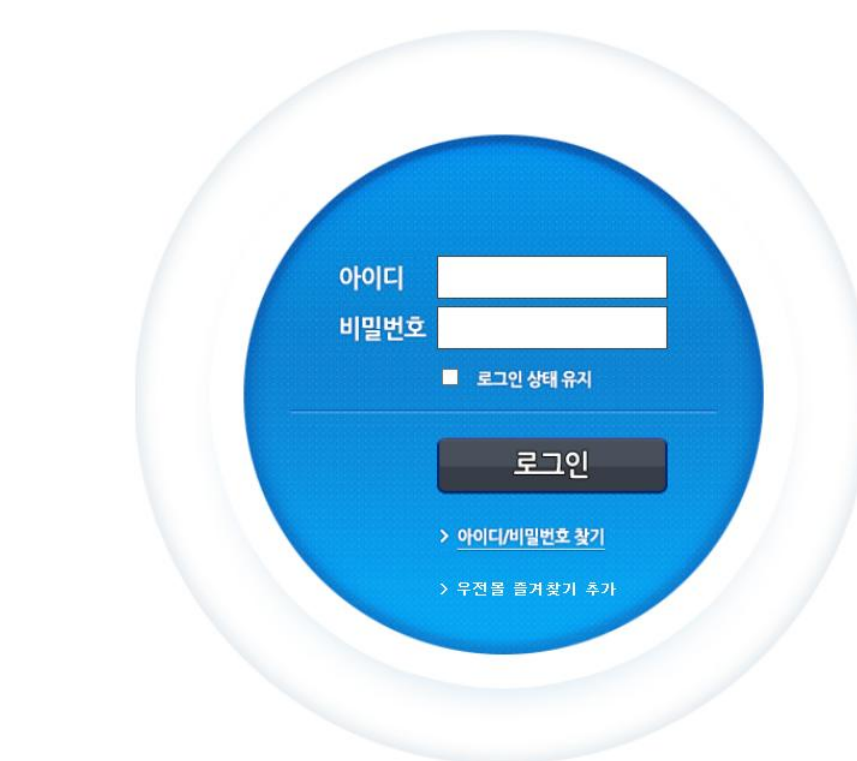

## 1. Clinic ID 로그인

유저계정을 생성하기 위해 Clinic ID로 로그인합니다. Clinic ID는 PM 또는 영업담당자분이 알려드립니다.

회사소개 | 이용약관 | 개인정보취급방침 | 이메일 무단수집거부

서울특별시 강남구 밤고개로 1길 10 311호 (수서동, 현대벤처빌) | TEL: 02-2040-6677 | FAX: 02-2040-7008 | 대표이사: 최인영 | 사업자등록번호: 211-81-98836 COPYRIGHT WOOJEON MEDICAL CO.,LTD. Al I Rights Reserved

### 3.로그인: 개인사용자 생성

우전메디칼

### 회원가입 진행중입니다.

### 이용약관, 개인정보수집 및 이용에 동의해주세요.

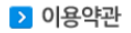

#### 제1조(목적)

이 약관은 (주)우전메디컬(전자상거래 사업자)가 운영하는 쇼핑몰(이하 "몰"이라 한다)에서 제공하는 인터넷 관련 서비스(이 하 "서비스"라 한다)를 이용함에 있어 사이버몰과 이용자의 권리·의무 및 책임사항을 규정함을 목적으로 합니다. ※ 「PC통신등을 이용하는 전자거래에 대해서도 그 성질에 반하지 않는 한 이 약관을 준용합니다.」

#### 제2조(정의)

 ① "몰" 이란 ㈜우전메디컬이 재화 또는 용역을 이용자에게 제공하기 위하여 컴퓨터등 정보통신설비를 이용하여 재화 또는 용역을 거래할 수 있도록 설정한 가상의 영업장을 말하며, 아울러 사이버몰을 운영하는 사업자의 의미로도 사용합니다.
 ② "이용자"란 "몰"에 접속하여 이 약관에 따라 "몰"이 제공하는 서비스를 받는 회원을 말합니다.
 ③ '회원'이라 함은 "몰"에 개인정보를 제공하여 회원등록을 한 자로서, "몰"의 정보를 지속적으로 제공받으며, "몰"이 제공하는 서비스를 계속적으로 제공받으며, "몰"이 제공하는 서비스를 계속적으로 제공받으며, "몰"이 제공하는 서비스를 계속적으로 이용할 수 있는 자를 말합니다.

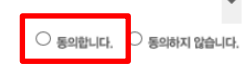

○ 동의합니다. ○ 동의하지 않습니다.

### ▶ 개인정보 수집, 이용 동의서

1. 개인정보의 수집 및 이용목적

우전메디칼은 수집한 개인정보를 다음의 목적을 위해 활용합니다.

가. 서비스 제공에 관한 계약 이행 및 서비스 제공에 따른 요금정산 컨텐츠 제공, 물품배송 또는 청구서 등 발송, 본인인증, 구매 및 요금 결제

나.회원관리

회원제 서비스 이용 및 제한적 본인 확인제에 따른 본인확인, 개인식별, 불량회원의 부정 이용방지와 비인가 사용방지, 가입 의사 확인, 가입 및 가입횟수 제한, 만14세 미만 아동 개인정보 수집 시 법정 대리인 동의여부 확인, 추후 법정 대리인 본인 확인, 분쟁 조정을 위한 기록보존, 불만처리 등 민원처리, 고지사항 전달

다 시그 서비스 개발 및 마케팅

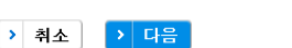

최초 아이디 생성을 위해 '이용약관'과 '개인정보 수집, 이용동의서' 내용에 동의를 합니다.

### A : 개인사용자용 정보입력 ※핸드폰번호와 문자수신을 '수신'으로 해놓으면 주문 시 핸드폰 번호로 문자가 전송됩니다.

| > | 회원정보 등록 |
|---|---------|
|---|---------|

|          | Ⅰ니ㄹ<br>L CO.,LTD.                      |                                |             | Welcome <b>서</b> 물 | 밝은세상안과의원 님                | > 로그아웃                  |            |
|----------|----------------------------------------|--------------------------------|-------------|--------------------|---------------------------|-------------------------|------------|
| ٥        | 베인 주문                                  | 주문조회                           | 문의게시        | 판                  | 내정보                       |                         |            |
| ▶ 내정보 등록 |                                        |                                |             |                    | ▶ 가입명부                    |                         |            |
| 로고       | 서울 부산<br>밝은세상안과의원<br>국내안과 최초, JCI 인종획득 | 변경                             |             | B                  | 번호 회원명<br>박상용<br>iloveeye | 0+0 C <br>1<br>iloveeye |            |
| Clinic명  | 서울밝은세상만과의원                             |                                |             |                    | <u>&gt;</u> 선택·           | 삭제                      |            |
| 이름       |                                        |                                |             |                    | *해당되지 않는 회원(              | 은 삭제 해 주세요.             |            |
| 아이디      |                                        | 중복확인 <sup>4~12자리</sup> 영문 및 숫자 |             |                    | <b>B</b> :                | Clin                    | IC인원판리     |
| 비밀번호     |                                        | 6~12자리 영문 및 숫자                 |             |                    | ×cli                      |                         | 이 전 티사 드이크 |
| 비밀번호 확인  |                                        | ]                              |             |                    |                           | 미니그편                    |            |
| 핸드폰번호    |                                        | 용도: 비밀번호 찾기/출고문자 수신용           |             |                    | 하                         | 당 인원                    | 이 변동되면 없는  |
| E-mail   |                                        | @                              | 용도: 비밀번호 찾기 |                    | 인                         | 워에 해                    | 당하는 ID를 삭제 |
| 문자수신여부   | ● 수신 ○ 미수신 용도: 출고                      | 정보 문자전송 정보                     |             |                    | 는<br>한                    | 수있슨                     | 입다.<br>같이다 |
|          |                                        |                                |             |                    | 2                         |                         | 3    .     |

4.로그인 : 개인 사용자 생성

((주)우전메디칼

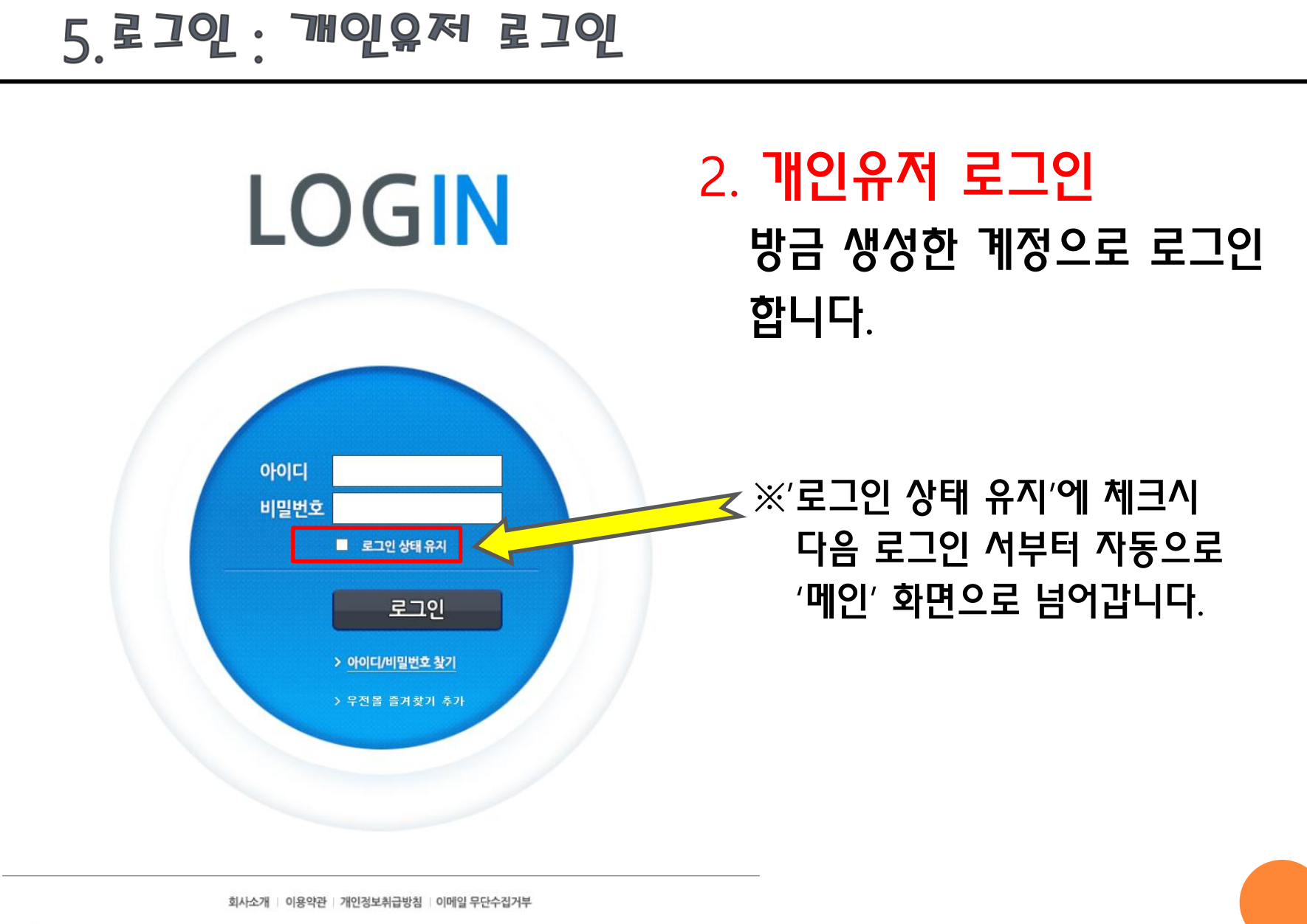

서울특별시 강남구 밤고개로 1길 10 311호 (수서동, 현대벤처빌) | TEL: 02-2040-6677 | FAX: 02-2040-7008 | 대표이사: 최인영 | 사업자등록번호: 211-81-98836 COPYRIGHT WOOJEON MEDICAL CO.,LTD. AI Rights Reserved

### 제품 스펙과 수량 입력 후 재고여부란에 OK 또는 Order 로표시되며 OK는 바로 출고 가능 Order는 약 2주의 기간 소요됩니다.

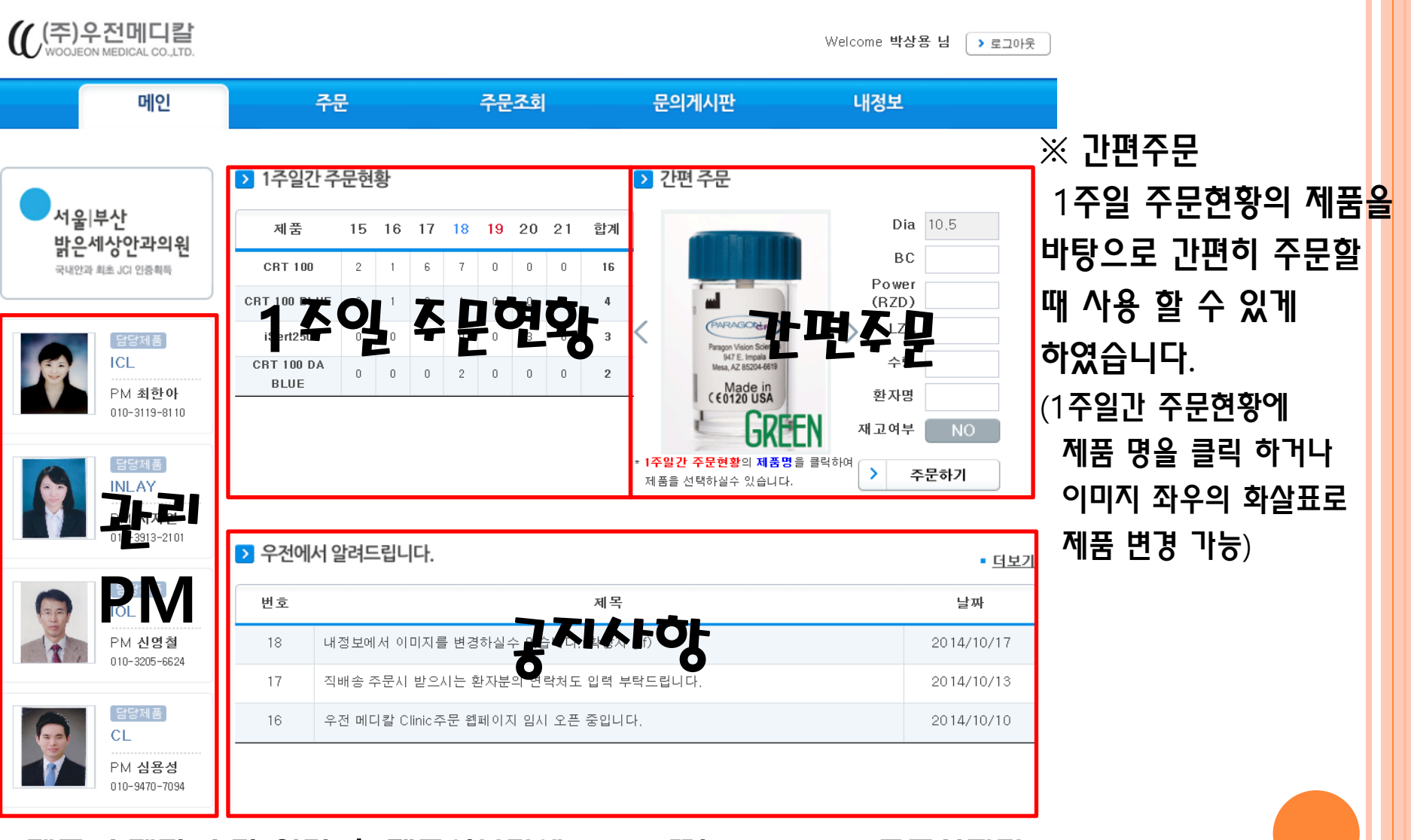

6.메인화면

# 7.주문

| ((주)우전메디칼<br>WOOJEON MEDICAL CO.,LTD.                                                                                                    |                                                                                                    |                                            |                                                                      | Welcome 박상용          | 님 ) 로그아웃                  |                                                                                                    |
|----------------------------------------------------------------------------------------------------|----------------------------------------------------------------------------------------------------|--------------------------------------------|----------------------------------------------------------------------|----------------------|---------------------------|----------------------------------------------------------------------------------------------------|
| 메인                                                                                                    | 주문                                                                                                    | 주문조회                                       | 문의게시판                                                                | 내정보                  |                           |                                                                                                    |
| ・ 利田 ころと ・ 「日本のののののののののののののののののののののののののののののののののののの                                                                                                    | > 제품 상세입력       직         제품명       □         Diameter       □         Base Curve       □         Power(RZD)       □         LZA       □         수량       □         즉이사형       □         학자 여화 반호       □         환자 전화 반호       □         제고여부       □ | 배송일 경우 성함, 주소, 핸드폰(<br><b>주</b>            | 번호를 필수 입력 바랍니다.  좌측 제품리스트의 주문버튼을 눌러주  CRT DualAxis 입력시 52550, 550600 | 주세요<br>0 식으로 입력해주세요. | ▲기敦                       | ※ 주문입력<br>제품 리스트에서 '주문' 버튼을 클릭<br>한 후 규격, 수량, 특이사항 등을 입력<br>하고 '장바구니 담기' 버튼을 눌러<br>장바구니 리스트로 이동합니다.<br>(물류실 보유 수량보다 초과되면<br>'재고역부' 가 order 로 변경됩니다.) |
| Image: Non-State       Image: Non-State         Image: Non-State       Image: Non-State         Image: Non-State | > 강바구니 리스트         체크       제품명         ISert250                                                                                                    | a BC Pow Lza 今日 Or<br>1 +14.00 2 ≌<br>下した。 | 장바구니 담기<br>der 환자명 특이사할<br>반<br>blh 구 LI                             | यम d<br>;<br>) 3     | <sup>솔</sup> 주소<br>주문완료하기 | ※장바구니에 등록한 제품들을<br>전택하여<br>'삭제' 또는 '주문완료'<br>를 할 수 있습니다<br>주문완료시 주문조회에서<br>주문확인 가능합니다.                                                               |

|        | )우전      | 메디칼<br>ICAL CO.,LTD. |      |    |         |     |    |       |        |       |         |              | Welcome <b>박상용 님</b> > 로그아웃                      |                          |
|--------|----------|----------------------|------|----|---------|-----|----|-------|--------|-------|---------|--------------|--------------------------------------------------|--------------------------|
|        |          | 메인                   |      |    | 주문      |     |    | 주     | 문조회    |       | 문의      | 게시판          | 내정보                                              |                          |
| ▶ 기간   | 별 리스트    | ≞                    |      |    |         |     |    | 조회 년  | 월일 8자리 | 숫자를 연 | 추속하여 입력 | 바랍니디 2014101 | 5 ~ 20141021 > <u>조회</u>                         | 주문조회                     |
| 순번     | 날짜       | 제품명                  | Dia  | BC | Pow     | LZA | 수량 | Order | 환자명    | 주문방식  | 출고현 황   | 특이 사항        | 직배 송 주소                                          |                          |
| 1 201  | 14/10/20 | iSert250             |      |    | +16.00  |     | 1  | 일반    |        | 전화    | 출고완료    |              |                                                  | 기본 : 1주일간 기본조회           |
| 2 201  | 14/10/20 | iSert250             |      |    | +20.00  |     | 1  | 일반    |        | 전화    | 출고완료    |              |                                                  |                          |
| 3 201  | 14/10/20 | iSert250             |      |    | +20.50  |     | 1  | 일반    |        | 전화    | 출고완료    |              |                                                  | 의장 기계철 구간 오와 됩니다.        |
| 4 201  | 14/10/18 | CRT 100 BL           | 10.5 | 86 | 500     | 32  | 1  | 일반    | 정민우    | 윕     | 출고완료    | 고객택배요청       | 서초구 반포2동 래미안퍼스티지 122동 803<br>호:010-8716-0395     | (시스테 브하근 이하)             |
| 5 201  | 14/10/18 | CRT 100              |      | 88 | 500     | 32  | 1  | 일반    |        | 윕     | 출고완료    |              |                                                  |                          |
| 6 201  | 14/10/18 | CRT 100              |      | 90 | 550     | 32  | 1  | 일반    |        | 윕     | 출고완료    |              |                                                  |                          |
| 7 201  | 14/10/18 | CRT 100              |      | 90 | 525     | 32  | 1  | 일반    |        | 윕     | 출고완료    |              |                                                  | ex)7 <b>웍1일~7웍맠</b> · OK |
| 8 201  | 14/10/18 | CRT 100              |      | 81 | 500     | 33  | 1  | 일반    |        | 윕     | 출고완료    |              |                                                  |                          |
| 9 201  | 14/10/18 | CRT 100              |      | 86 | 550     | 34  | 1  | 일반    |        | 윕     | 출고완료    |              |                                                  | ex)7월1일~8월말 : NO         |
| 10 201 | 14/10/18 | CRT 100              |      | 86 | 550     | 33  | 1  | 일반    |        | 윕     | 출고완료    |              |                                                  |                          |
| 11 201 | 14/10/18 | CRT 100              |      | 80 | 525     | 34  | 1  | 일반    |        | 윕     | 출고완료    |              |                                                  |                          |
| 12 201 | 14/10/18 | CRT100 DAB           | 10.5 | 81 | 550/625 | 33  | 1  | 오더    | 양지 수   | 전화    | 출고전     | 오더 CRT DA    |                                                  |                          |
| 13 201 | 14/10/18 | CRT100 DAB           | 10.5 | 82 | 550/625 | 33  | 1  | 오더    | 양지 수   | 전화    | 출고전     | 오더 CRT DA    |                                                  |                          |
| 14 201 | 14/10/17 | CRT 100              | 10.5 | 94 | 525     | 33  | 1  | 일반    | 옥소현 OD | 전화    | 출고완료    |              | 서울시 송파구 가락2동 쌍용아파트 105동<br>205호 (010-5202-7952)  |                          |
| 15 201 | 14/10/17 | CRT 100              | 10.5 | 91 | 575     | 33  | 1  | 오더    |        | 전화    | 출고전     | 오더           |                                                  |                          |
| 16 201 | 14/10/17 | CRT 100              | 10.5 | 90 | 575     | 33  | 1  | 오더    |        | 전화    | 출고전     | 오더           |                                                  |                          |
| 17 201 | 14/10/17 | CRT 100              | 10.5 | 90 | 550     | 33  | 1  | 일반    |        | 전화    | 출고완료    |              |                                                  |                          |
| 18 201 | 14/10/17 | CRT 100              | 10.5 | 91 | 575     | 33  | 1  | 일반    |        | 전화    | 출고완료    |              |                                                  |                          |
| 19 201 | 14/10/17 | CRT 100              | 10.5 | 90 | 575     | 33  | 1  | 일반    |        | 전화    | 출고완료    |              |                                                  |                          |
| 20 201 | 14/10/16 | CRT 100              | 10.5 | 89 | 550     | 33  | 1  | 일반    | 박서진    | 웹     | 출고완료    | 택배요청         | 인천광역시 연수구 송도동 현대아이파크<br>102동 1002호;010-8748-3568 |                          |

\* 주문취소는 문의 또는 전화해 주세요

< 1 2 >